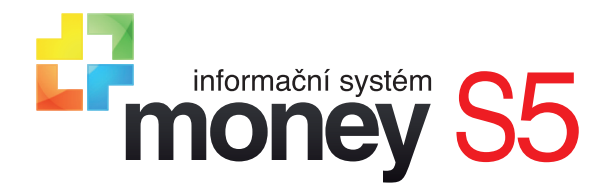

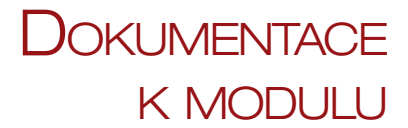

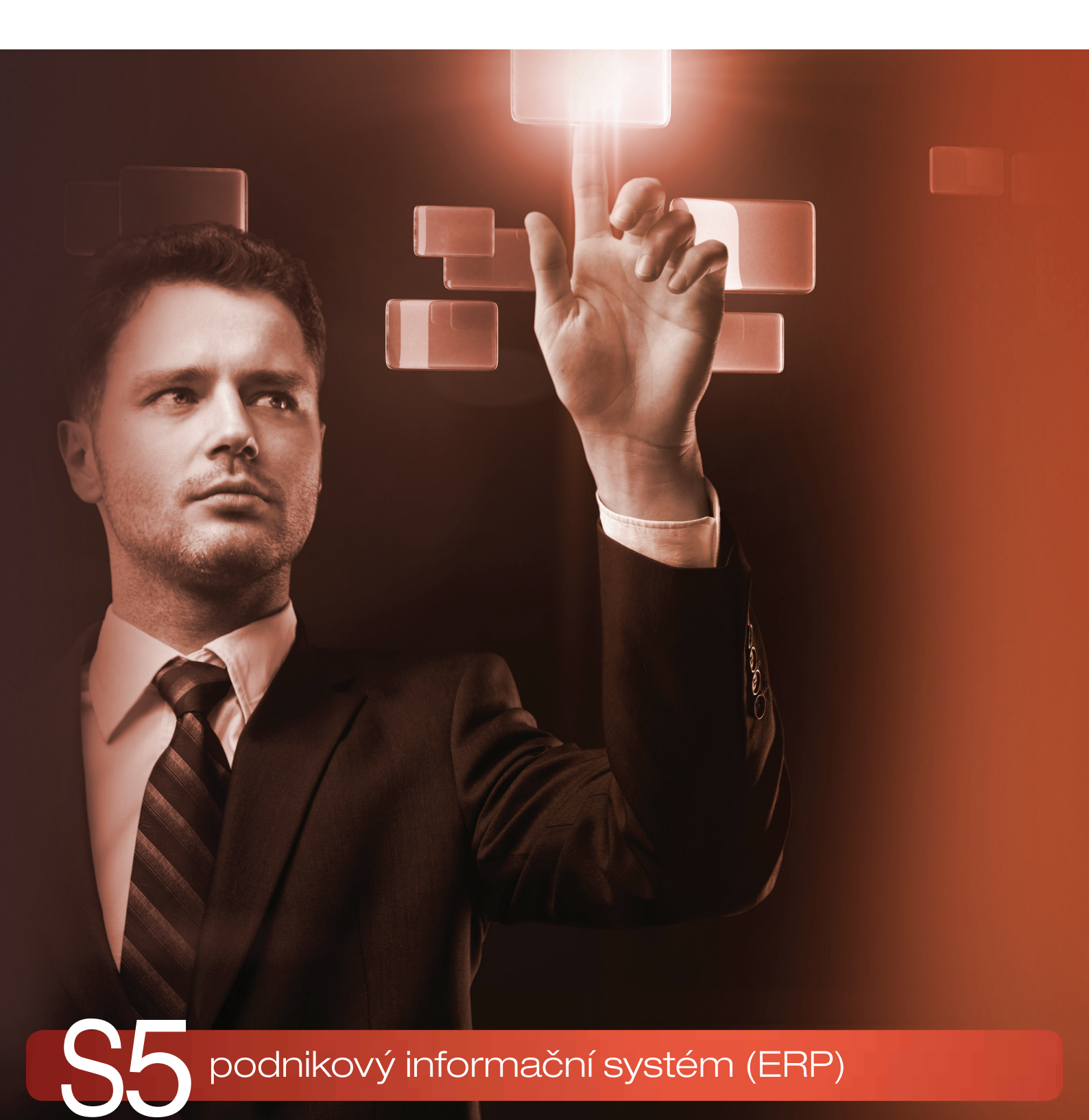

ARES

# Využití systému ARES v Money

Administrativní registr ekonomických subjektů ARES je informační systém, který eviduje všechny subjekty registrované v České republice, umožňuje jejich vyhledávání a zprostředkovává zobrazení údajů vedených v jednotlivých registrech státní správy (obchodní, živnostenský a insolvenční rejstřík, RES, registry plátců DPH a spotřební daně, středisko cenných papírů, centrální evidence dotací či úpadců, seznamy pojišťoven, občanských sdružení, církví, škol a politických stran atd.). Subjekty se do systému registrují automaticky, jejich hlavním identifikačním prvkem je IČ (identifikační číslo).

Money obsahuje přímé linky na systém ARES na adresní kartě a v hlavičce dokladů, díky kterým lze ověřit platnost zadaného IČ a současně do programu doplnit či aktualizovat adresní údaje subjektu, registrovaného pod zadaným IČ. Podle níže uvedeného způsobu nastavení programu funguje spojení ve dvou režimech:

Automatické spojení – doplnění nebo aktualizace proběhne bez iniciativy uživatele. V některých případech však může připojení k internetu způsobit mírné zpomalení práce, proto automatické vyhledávání doporučujeme jen u počítačů s připojením k internetu ADSL a rychlejším.

Spojení vyžádané uživatelem – uživatel se k systému ARES připojí poklepáním na hyperlinkový odkaz u pole pro zápis IČ. Vyhledání, doplnění a aktualizace pak již probíhá jako při automatickém režimu.

Trvá-li vyhledávání v ARES příliš dlouho, lze jej zastavit pomocí tlačítka Přerušit.

# **KONFIGURACE PROGRAMU**

Režim pro připojení k ARES se zadává v *Průvodci nastavením programu l* část *Ostatní*. Program zde nabízí nastavení automatického režimu kontroly a doplnění adres:

Automaticky vyhledávat firmy při zadání neznámého IČ – po zadání identifikačního čísla do příslušné kolonky na adresní kartě nebo v dokladu program zkontroluje, zda zadané číslo odpovídá kontrolnímu algoritmu a zda již firma s tímto IČ není v systému uložená. Poté se program bez dalších dotazů spojí se službou ARES a adresní údaje vyhledaného subjektu ihned do karty doplní.

Automaticky ověřovat aktuálnost údajů při výběru firmy – při manipulaci s adresou (otevření adresní karty nebo její dosazení do dokladu) se program spojí s ARES a zkontroluje, jestli uvedené kontaktní údaje souhlasí s těmi, které jsou uložené v Money. Případné rozdíly zobrazí v přehledné tabulce a nechá uživatele rozhodnout, zda je v adresáři chce aktualizovat, či nikoliv.

*Počet dnů platnosti ověření* – vzhledem k urychlení práce programu je možné zvolit časový interval, který musí uběhnout od poslední manipulace s adresní kartou, aby se aktualizace adresních údajů spustila. Použije-li se adresní karta dříve, k ověření u služby ARES nedochází.

Pokud tyto volby nejsou aktivované, uživatelé se mohou s registrem ARES kdykoliv spojit individuálně pomocí hyperlinkového odkazu v Monev.

| <b>2</b> 2                                   | Agenda - karta                                                                                                    |
|----------------------------------------------|----------------------------------------------------------------------------------------------------|
| Vzhled a ovládání                            | Ostatní                                                                                                    |
| Vzhled aplikace<br>Ovládání a chování        | Uzamykání všech dokladů v systému k datu                                                                                                    |
| Nastavení agendy                             | Automaticky schvalovat doklady při uložení                                                                                                    |
| Agenda                                       | Elektronické podepisování souborů PDF                                                                                                    |
| Základní údaje o firmě                       | Automaticky podepisovat soubory PDF                                                                                                    |
| Razítka na tiskové sestavy                   | Nastaveni podpisu III III III III III III III III III                                                                                                    |
| Nastavení modulů                             | ✓ Na dokladech kontrolovat adresy bez vazby do adresáře                                                                                                    |
| Účetnictví                                   | <ul> <li>Automaticky vyniedavat firmy pri zadani neznameno iC</li> <li>Automaticky ověřovat aktuálnost údalů při vybrání firmy</li> </ul>                     |
| Banka                                        | Počet dnů platnosti ověření 30                                                                                                    |
| Obchod<br>Cenky<br>Sklady<br>Datové schránky | Odekádu ir malku Odekádu ir malku POS Prodejní místo PY Prodejní místo PY Pro zahraniči nastavit u položek dokladu typ ceny "pouze základ" Číslování konceptů |
| ♥ Ostatni<br>On-ine služby                   | Ukládat koncepty bez čísla dokladu<br>Globální nastavení pro všechny typy dokladů                                                                             |
|                                              | < Zpět Dallá > Dokonőt Storno                                                                                                    |

Uživatelům, kteří občas zadávají adresní údaje přímo do dokladů (bez výběru z adresáře), doporučujeme aktivovat i další automatickou volbu:

Na dokladech kontrolovat adresy bez vazby na adresář – jestliže jsou do dokladu adresní údaje partnera zadané jinak než výběrem z adresáře, program se při uložení dokladu zeptá, přeje-li si uživatel pro partnera založit novou adresní kartu. Tuto volbu je vhodné aktivovat zejména tehdy, je-li vyžadováno také automatické vyhledání adresy v systému ARES, protože se tak ošetří případy, kdy uživatel vyhledanou adresu zapomene uložit. Vazba na adresář je velmi důležitá pro vnitřní kontroling firmy, správné vyřizování objednávkových dokladů, doplňování výkazů apod.

# Adresní karta

## Založení nové karty

Při založení nové adresní karty stačí zadat do příslušného pole IČ hledané firmy. V režimu automatického vyhledávání se program spojí se službou ARES ve chvíli, kdy kurzor opustí pole pro zadávání IČ. Není-li nastavené automatické spojení, je potřeba poklepat myší na hyperlinkový odkaz vedle kolonky. Jestliže je identifikační číslo platné, program v obou případech dosadí do karty všechny adresní údaje příslušné firmy a v případě, že firma je plátcem, automaticky zatrhne pole *Plátce DPH* a dosadí DIČ. Uživateli pak už jen stačí doplnit údaje pro bankovní a telefonické spojení, zadat kontaktní osoby apod.

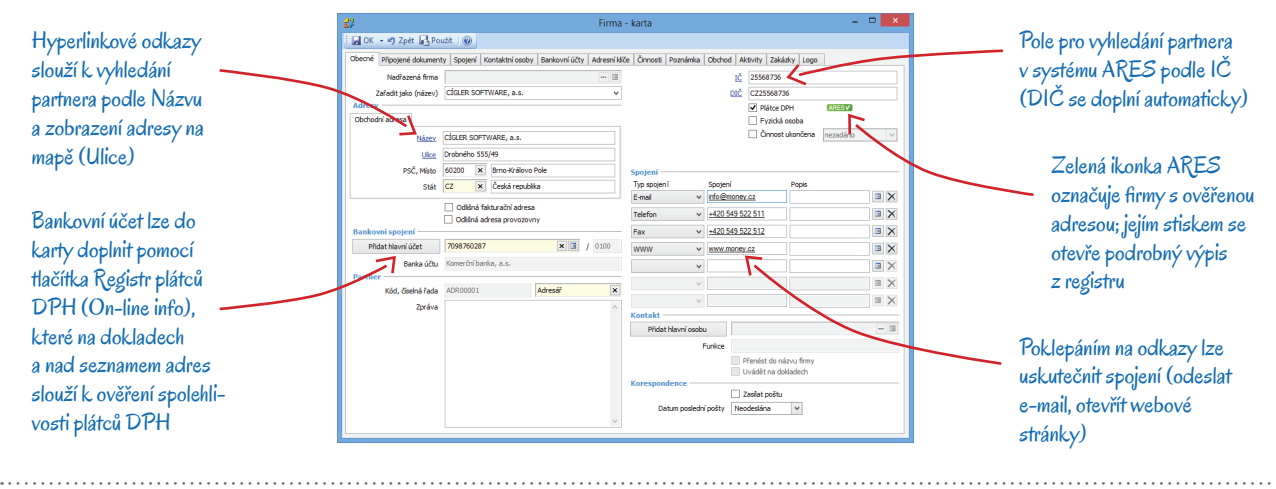

Na kartě Výběr sloupců, kterou otevřete pravým tlačítkem myši nad hlavičkou sloupců v seznamu Firem, si do seznamu můžete zavést sloupce Poslední kontrola podle IČ a Poslední kontrola DIČ, ve kterých uvidíte datum, k němuž byly adresní údaje naposledy aktualizované.

Pokud není IČ firmy k dispozici nebo je zadávaným partnerem subjekt bez přiděleného IČ, je možné do kolonky pro Název napsat jméno firmy (postačí i jeho část) a poté poklepat na hyperlinkový odkaz vedle kolonky. Program v systému ARES vyhledá všechny firmy, které zadanému názvu vyhovují. Zde se pak dá zkopírovat IČ a dále postupovat podle výše uvedeného návodu.

V případě, kdy je pole IČ prázdné, lze hyperlinkovým odkazem otevřít originální formulář ARES, kde je možné zadat jakoukoliv část názvu nebo třeba jen adresu firmy a vyhledat všechny subjekty, které zadaným údajům vyhovují. Pomocí odkazů se pak dá zobrazit i příslušný zdrojový registr, např. obchodní rejstřík.

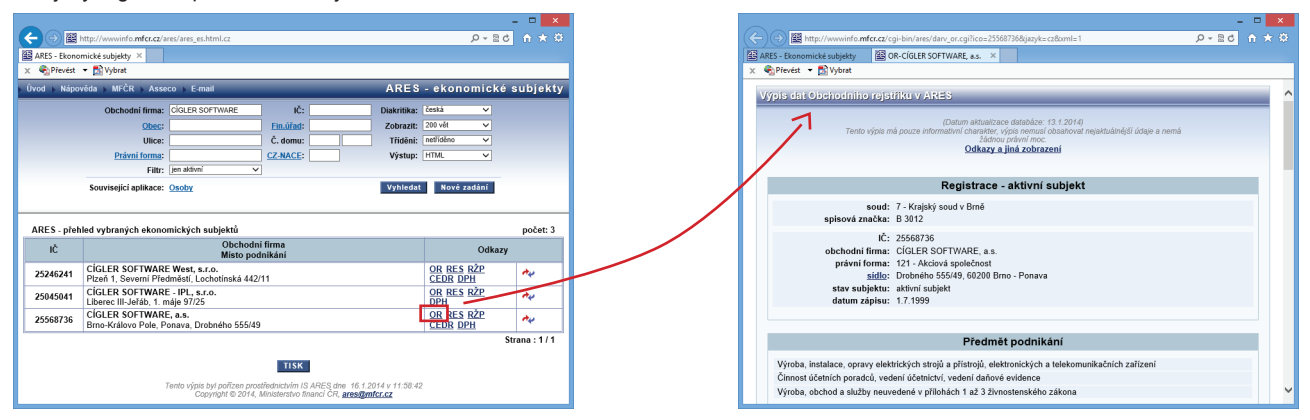

## Aktualizace údajů

Adresní údaje se aktualizují v určených intervalech automaticky při otevření adresní karty či při jejím dosazení do dokladu, případně je potřeba je aktualizovat individuálně (záleží na nastavení). V uživatelském režimu stačí na adresní kartě poklepat na odkaz u kolonky IČ.

V obou režimech se Money spojí se službou ARES a najde-li nějaké nesrovnalosti, otevře tabulku s přehledem nalezených rozdílů. Zde je možné uskutečnit následující akce:

Zpět – okno se zavře a adresní údaje zůstanou v původní podobě.

Aktualizovat vše/nevyplněné – změny se přenesou do adresní karty a současně i na doklad, jestliže k aktualizaci došlo při editaci dokladu.

Zobrazit ARES podrobně v prohlížeči – služba otevře podrobný výpis z příslušného registru, ve kterém je subjekt evidovaný.

Nastavit automatickou komunikaci se systémem ARES – zobrazí se *Průvodce nastavením programu*, kde je možné pro komunikaci s ARES upravit konfiguraci automatických voleb.

Adresa, která má aktuální údaje – aktualizované v kratším časovém intervalu, než jaký je zadaný v nastavení programu v poli *Minimální počet dnů od posledního ověření* –, je opatřená zeleným tlačítkem ARES. Po jeho stisku program otevře podrobný výpis z příslušného registru (viz volba *Zobrazit ARES podrobně v prohlížeči*).

| 29<br>62                                                                                          | Vyhledávání v systém | u ARES - výsledek 🗕 🗖 🗙 |  |  |  |  |  |  |  |  |  |  |
|---------------------------------------------------------------------------------------------------|----------------------|-------------------------|--|--|--|--|--|--|--|--|--|--|
| 🔊 Zpět 🛛 🔞                                                                                        |                      |                         |  |  |  |  |  |  |  |  |  |  |
| Vyhledávání v sytému ARES pro IČ '25568736' bylo úspěšné.<br>Chcete aktualizovat hodnoty v Money? |                      |                         |  |  |  |  |  |  |  |  |  |  |
| Aktualizo                                                                                         | ovat vše             | Aktualizovat nevyplněné |  |  |  |  |  |  |  |  |  |  |
| Zobrazit ARES podrobně v prohlížeči                                                               |                      |                         |  |  |  |  |  |  |  |  |  |  |
| Nastavit automatickou komunikaci se systémem ARES                                                 |                      |                         |  |  |  |  |  |  |  |  |  |  |
| Pole                                                                                              | Hodnota v Money S5   | Hodnota z ARES          |  |  |  |  |  |  |  |  |  |  |
| Název                                                                                             | CÍGLER SOFTWARE      | CÍGLER SOFTWARE, a.s.   |  |  |  |  |  |  |  |  |  |  |
| Ulice                                                                                             | Rostislavovo nám. 12 | Drobného 555/49         |  |  |  |  |  |  |  |  |  |  |
| PSČ                                                                                               |                      | 60200                   |  |  |  |  |  |  |  |  |  |  |
| Místo (obec)                                                                                      | Brno-Královo Pole    | Brno-Královo Pole       |  |  |  |  |  |  |  |  |  |  |
| DIČ (plátce DPH)                                                                                  | CZ25568736           | CZ25568736              |  |  |  |  |  |  |  |  |  |  |
|                                                                                                   |                      |                         |  |  |  |  |  |  |  |  |  |  |

## Vyhledání dalších údajů

Další užitečný odkaz je na adresní kartě umístěný u pole Ulice. Otevře ve vašem internetovém prohlížeči mapu s přesnou lokalizací firmy podle zadané adresy.

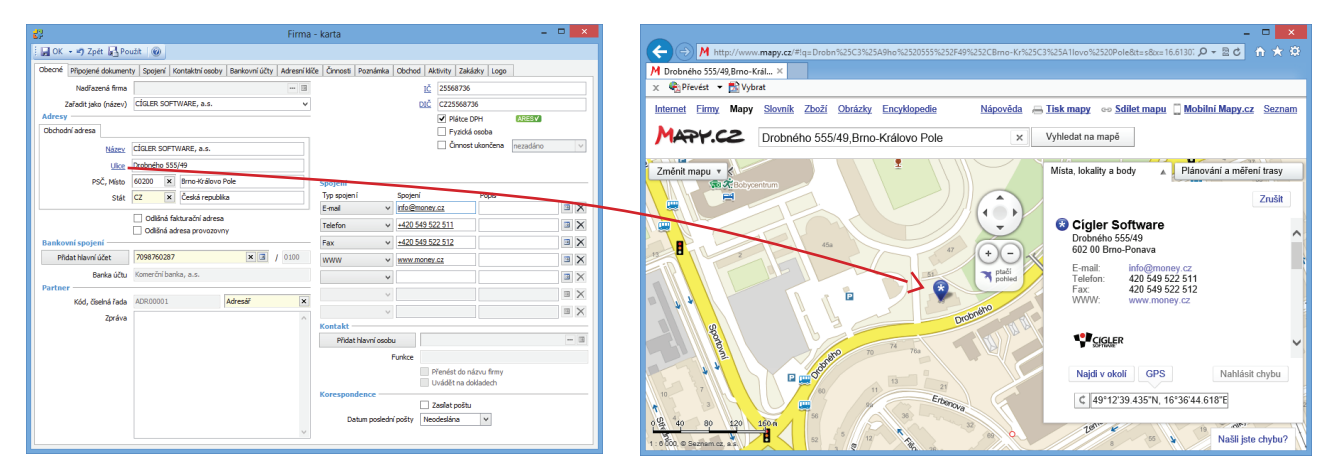

## Doklad

Dosazení adresy do dokladu je opět nejrychlejší prostřednictvím IČ. Pokud program najde pod zadaným identifikačním číslem v adresáři již nějakou firmu uloženou, nabídne ji k doplnění do dokladu a podle nastavení v konfiguraci ji případně podle ARES aktualizuje. Jestliže pod zadaným IČ v adresáři žádná firma dosud uložená není, program se (opět na základě konfigurace) se službou spojí automaticky nebo na vyžádání (poklepáním na hyperlinkový odkaz) a vyhledané údaje dosadí do dokladu. V takovém případě však rozhodně doporučujeme adresní kartu neprodleně uložit prostřednictvím tlačítka *Přidat do adresáře* – předejde se tak případným nesrovnalostem v saldu, kontrolingu, vyřizování objednávek apod. Současně je výhodné do adresní karty zadat i bankovní spojení atd., což může v budoucnu ušetřit spoustu zbytečné práce.

Není-li IČ k dispozici, lze firmu najít v systému ARES podle názvu: po umístění kurzoru na odkaz u kolonky /Č program otevře vyhledávač, kde stačí v seznamu *Ekonomických subjektů* nebo *Osob* zapsat přesný název nebo jméno (případně i jeho pouhou část) a služba zobrazí seznam položek, které vyhovují zadanému výrazu. Zde se pak již snadno dá najít hledaná firma a její IČ je možné využít některým z dříve popsaných postupů k doplnění adresních údajů.

Vyhledávání v systému ARES může u pomalejších typů připojení k internetu trvat až několik desítek sekund. Během této doby lze doklad normálně editovat – vybírat položky, zadávat zaúčtování atd. Jestliže jsou v této chvíli doplněné údaje, které mají vazbu na adresu (individuální sleva či zaúčtování), program se po dosazení adresy zeptá, zda uživatel chce tyto údaje aktualizovat.

Automatická kontrola adresních údajů se provádí i při přebírání dokladů.

Podobně jako záznam v adresáři, je i doklad, ve kterém byla adresa aktualizovaná podle ARES, opatřený zeleným tlačítkem a je tak možné okamžitě získat k zadané firmě výpis z registru.

| 😵 Faktura vydaná FV00042 - karta 🗕 🗖 💌                                                                                                    |                                                                                          |           |                      |              |            |               |                 |                                                           | Dok lad s adresními údaji ak tuálně ověřenými podle databáze |                 |                                                     |                                                                                                    |                                          |                     |                      |             |                      |                               |                   |              |            |  |  |  |
|----------------------------------------------------------------------------------------------------|------------------------------------------------------------------------------------------|-----------|----------------------|--------------|------------|---------------|-----------------|-----------------------------------------------------------|--------------------------------------------------------------|-----------------|-----------------------------------------------------|----------------------------------------------------------------------------------------------------|------------------------------------------|---------------------|----------------------|-------------|----------------------|-------------------------------|-------------------|--------------|------------|--|--|--|
| 🗄 🖬 OK - 🧐 Zpét 🛃 Použit 🕼 🔅 Ciai měny Korekce Zrušit slevu Výpočet ceny Výpočet zisku Registr plátců DPH Ověřit registrační číslo distributora lihu Přidat do adresi |                                                                                          |           |                      |              |            |               |                 | Doctad 5 ad comminudaji actualne overenymi podle databaze |                                                              |                 |                                                     |                                                                                                    |                                          |                     |                      |             |                      |                               |                   |              |            |  |  |  |
| Obecné Texty Intrastat Poznámka Upomínky Zisk                                                                                                    |                                                                                          |           |                      |              |            |               |                 | AKES je označený zeleným tlačítkem, pomocí kterého se dá  |                                                              |                 |                                                     |                                                                                                    |                                          |                     |                      |             |                      |                               |                   |              |            |  |  |  |
| Číslo dokladu                                                                                                    | u FV00042. FAKT_V1D 🗙 Uložit jako koncept Odběratel Kon. přijemce Fakt. adresa Dodavatel |           |                      |              |            |               |                 |                                                           |                                                              |                 | v internetovém problížeči zobrazit výbis z redistru |                                                                                                    |                                          |                     |                      |             |                      |                               |                   |              |            |  |  |  |
| Popis                                                                                                    | s Zboží Probíhá připojování k systému ARES                                               |           |                      |              |            |               |                 |                                                           |                                                              |                 | v monolovom promizoor zobrazir vypia z rogiaru      |                                                                                                    |                                          |                     |                      |             |                      |                               |                   |              |            |  |  |  |
| Objednávka č.                                                                                                    | Variabili symb. 00042 Pockejte prosim.                                                   |           |                      |              |            |               |                 |                                                           |                                                              |                 |                                                     |                                                                                                    |                                          |                     |                      |             |                      |                               |                   |              |            |  |  |  |
| Downlard dational                                                                                                    | UUD - acorop                                                                             | 15        | Párovaci symb.       |              |            |               |                 |                                                           |                                                              |                 |                                                     |                                                                                                    |                                          |                     |                      |             |                      |                               |                   |              |            |  |  |  |
| Povodili dokad                                                                                                    | Zjedn. dañov                                                                             | j. doklad | Způsob platby        | Hotově       | × 3        |               |                 |                                                           |                                                              |                 |                                                     | Faktura vydaná FVX0042 - karta                                                                                                    |                                          |                     |                      |             |                      |                               |                   |              | ×          |  |  |  |
| Registrace k DPH                                                                                                    | CZ25568736                                                                               | × 3       | Doprava              | Osobní odběr | r X 3      |               |                 |                                                           |                                                              |                 | OK + ≠7                                             | OK - 🔊 Zpět 🗗 Použit 🛞 🗄 Cizí měny Korekce Zrušit slevu Výpočet ceny Výpočet znau Registr plátců DPH. Ověfit registrační číslo distributora lihu Přidat do adre |                                          |                     |                      |             |                      |                               |                   |              |            |  |  |  |
| Předkontace                                                                                                    | FV001                                                                                    | × 3       | Primární účet        | 311000       | × 3        |               |                 |                                                           |                                                              |                 |                                                     |                                                                                                    | mé Texty Intrastat Poznámka Upomínky Zok |                     |                      |             |                      |                               |                   |              |            |  |  |  |
| Členění DPH                                                                                                    | 17Ř01,02                                                                                 | × 3       | Druh pohybu          | prodej       | × 3        |               | 🏷 🤣 Přerušit    |                                                           |                                                              |                 |                                                     |                                                                                                    |                                          |                     |                      | C od        | hierated ware        | I at the lat                  | and a large state |              |            |  |  |  |
| Předk. zaokrouhl.                                                                                                    | FV009                                                                                    | x 🖪       | Druh skl. pohybu     | spotřeba     | × 3        |               |                 |                                                           | //                                                           |                 | Cislo dok                                           | ladu F                                                                                                    | watel                                    |                     |                      |             |                      |                               |                   |              |            |  |  |  |
|                                                                                                    | Datum                                                                                    |           | 0.000                | Podrobnost   | 8          | 0.00          |                 | Z 51400                                                   | DPH                                                          | Včetně DF       | t<br>Objectná vá                                    | nopes ja<br>kaž [                                                                                                    | 2002                                     | Variabilní cvmb     | 00042                | -           | Line from            | cfclep scettwage a c          | ARESV             | 1 0223300730 |            |  |  |  |
| vystaven<br>Úž případu                                                                                                    | 28 1 2014                                                                                | *         | Stredisko<br>Zakózka |              |            | 15 %          |                 | 0.00                                                      | 0.00                                                         | 0.0             | 5                                                   |                                                                                                    | ODD - dobropis                           | Párovací symb.      |                      | -           | Orrha                |                               |                   |              |            |  |  |  |
| DUZP                                                                                                    | 28. 1. 2014                                                                              | ~         | Činnost              |              |            | 21 % Y        |                 | 509,09                                                    | 106,91                                                       | 616,0           | 0 vodní do                                          | klad                                                                                                    |                                          | Konstantní symb.    | - 3                  |             | Ulice                | Drobného 555/49               |                   |              |            |  |  |  |
| Splatnosti                                                                                                    | 28. 1. 2014                                                                              | ~         | Sleva [%]            |              | 0,00       | CZK           |                 | 509,09                                                    | 106,91                                                       | 616,0           | 5                                                   | Ē                                                                                                    | Zjedn. daňový. doklad                    | Způsob platby       | Hotově 🗙 🗉           |             | PSČ                  | 60200 Město Brno-Královo Pole |                   |              | ole        |  |  |  |
| Sklad. pohybu                                                                                                    | 28. 1. 2014 - nez                                                                        | adáno 🗸   | 1                    |              |            |               | V dom           | iácí měně                                                 | CZK                                                          | 616,0           | gistrace k                                          | DPH 0                                                                                                    | CZ25568736 × 🖪                           | Doprava             | Osobní odběr 🛛 🗙     | 3           | Stát                 | Česká republika               |                   |              | ×          |  |  |  |
| Pinění DPH                                                                                                    | 28. 1. 2014                                                                              | ~         | Zisk                 |              | 0,00       | Uhrazeno      |                 | 0,00                                                      | Zbývá uhradit                                                | 616,0           | ) Předkont                                          | tace F                                                                                                    | FV001 X 3                                | Primární účet       | 311000 ×             | 3           |                      | Číslo účt                     | Kód bank;         | Specific     | dký symbol |  |  |  |
|                                                                                                    |                                                                                          |           | Zisk [%]             |              | 0,00       | Odpočty záloh |                 | 0,00                                                      | CENA CELKEM                                                  | 616,0           | ) Členění I                                         | DPH                                                                                                    | 17Ř01,02 🗙 🖪                             | Druh pohybu         | prodej 🗙             | 3           | Hradit 2             | - 0                           | - 3               |              |            |  |  |  |
| Položky Úhrady                                                                                                    | <ul> <li>Odpočty záloh</li> </ul>                                                        | Poplatky  |                      |              | /          |               |                 |                                                           |                                                              |                 | dk. zaokro                                          | ouhl. (                                                                                                    | FV009 × 3                                | Druh skl. pohybu    | spotřeba ×           |             | DBAN   SWDFT         |                               |                   |              |            |  |  |  |
| Copravit                                                                                                    | ) Pridat dokladem                                                                        | 🗋 Přida   | t výběrem 🗋 Přid     | at 🖓 Kopíro  | wat Xomazz | nt 📧 Σ 💯 L    | egenda 🛄 Čárovi | é kódy                                                    |                                                              |                 |                                                     |                                                                                                    | Datum                                    |                     | Podrobnosti          |             |                      | Zákla                         | DPH               |              | Včetně DPH |  |  |  |
| Název                                                                                                    |                                                                                          | Pořadí    | 🔺 Počet MJ           | MJ           | Sacba DPH  | Typ ceny 2    | edn. cen Celkov | á ce Vratk                                                | a Čárový k                                                   | kód Katalog Pře | Vysta                                               | weni a                                                                                                    | 28. 1. 2014                              | Středisko           | -                    | - 15.5      |                      | 0,0                           | 0,00              |              | 0,00       |  |  |  |
|                                                                                                    | oži<br>Obel                                                                              | 1         | 1,0000               | ks           | 21,00      | / Bez danê    | 500.0000        | 500.00                                                    |                                                              |                 | UC. prp                                             | 1000 P                                                                                                    | 28.1.2014                                | Zakazka             |                      | - 21 9      | % ·                  | 509,0                         | 106,91            |              | 616,00     |  |  |  |
|                                                                                                    | Obai                                                                                     |           | 1,0000               |              | 21,00      | i bez gane    | 3,0000          | 3,00                                                      |                                                              |                 | Solati                                              | nosti [2                                                                                                    | 28, 1, 2014                              | Sieva (%)           |                      | .00 CZK     |                      | 509.0                         | 106.91            |              | 616.00     |  |  |  |
|                                                                                                    |                                                                                          |           |                      |              |            |               |                 |                                                           |                                                              |                 | Sklad, pot                                          | wbu 🗟                                                                                                    | 28. 1. 2014 - nezadáno 🗸                 |                     |                      |             |                      | V domácí měně                 | CZK               |              | 616,00     |  |  |  |
|                                                                                                    |                                                                                          |           |                      |              |            |               |                 |                                                           |                                                              |                 | Pinëni                                              | рен 3                                                                                                    | 28. 1. 2014 🗸                            | Zisk                |                      | ,00         | Uhrazeno             | 0,0                           | Zbývá uhradit     |              | 616,00     |  |  |  |
|                                                                                                    |                                                                                          |           |                      |              |            |               |                 |                                                           |                                                              | >               |                                                     |                                                                                                    |                                          | Zisk [%]            |                      | ,00 0       | Odpočty záloh        | 0,0                           | CENA CELKEM       |              | 616,00     |  |  |  |
|                                                                                                    |                                                                                          |           |                      |              |            |               |                 |                                                           |                                                              |                 |                                                     | rady                                                                                                    | Odpočty záloh Poplatky                   |                     |                      |             |                      |                               |                   |              |            |  |  |  |
|                                                                                                    |                                                                                          |           |                      |              |            |               |                 |                                                           |                                                              | 🗹 Opravi        | t 🗋 P                                               | Pridat dokladem 🗋 Prida                                                                                                    | výběrem 🗋 Přid                           | at 🖓 Kopírovat 🗙 Sr | nazat [              | 🛎 Σ 💯 L     | egenda 🔛 Čárové kódy |                               |                   |              |            |  |  |  |
|                                                                                                    |                                                                                          |           |                      |              |            |               |                 | Náze                                                      | ev .                                                         | Pořadí          | 🗢 Počet MJ                                          | MJ Sazba Di                                                                                                    | н Ту                                     | p ceny 1            | ledn. cen Celková ce | ratka Čárov | ý kód Katalog        | Přec                          |                   |              |            |  |  |  |
|                                                                                                    |                                                                                          |           |                      |              |            |               | ► = •           | Zhoż                                                      | 1                                                            | 1.0000          | ks 2                                                | 1.00 Bez                                                                                                    | z daně                                   | 500.0000 500.00     |                      |             |                      |                               |                   |              |            |  |  |  |
| benem pripojovani k registru AKES je možné                                                                                                    |                                                                                          |           |                      |              |            |               |                 |                                                           |                                                              |                 | 1,0000                                              |                                                                                                    | 1,00 000                                 | C Gano              | 0,0000               |             |                      |                               |                   |              |            |  |  |  |
| doklad běžmím způsobom oditovat spojoní Izo                                                                                                    |                                                                                          |           |                      |              |            |               |                 |                                                           |                                                              |                 |                                                     |                                                                                                    |                                          |                     |                      |             |                      |                               |                   |              |            |  |  |  |
| u                                                                                                    | uonau beznym zpusobem eunoval, spojem ize                                                |           |                      |              |            |               |                 |                                                           |                                                              |                 |                                                     |                                                                                                    |                                          |                     |                      |             |                      |                               |                   |              |            |  |  |  |
| ta                                                                                                    | také kolykoliv přerušit                                                                  |           |                      |              |            |               |                 |                                                           |                                                              | <               |                                                     |                                                                                                    |                                          |                     |                      |             |                      |                               |                   | >            |            |  |  |  |
|                                                                                                    |                                                                                          |           |                      |              |            |               |                 |                                                           |                                                              |                 |                                                     |                                                                                                    |                                          |                     |                      |             |                      | _                             |                   |              |            |  |  |  |

Novela zákona o DPH, která vstoupila v platnost k 1. 1. 2013, zavedla do praxe institut nespolehlivého plátce daně z přidané hodnoty a přenesla zodpovědnost za odvedení daně státu na druhého partnera obchodní transakce, tedy toho, který od neplatiče odebírá zboží nebo služby. Odběrateli nespolehlivého plátce se tak může snadno stát, že bude nucen DPH zaplatit dvakrát – dodavateli i finančnímu úřadu. Jediným způsobem, jak se této nepříjemné situaci vyhnout, je včasné zjištění, že se dodavatel vyskytuje v seznamu nespolehlivých plátců, a odvedení DPH z transakce přímo na účet správce daně.

Money proto nabízí možnost on-line ověření firem přímo v registru plátců, a to jak z adresáře, tak i přímo z konkrétního dokladu. Rozhodujícím údajem je DIČ ověřované firmy, služba současně nabízí i seznam zveřejněných účtů, na které se firmě dá bezpečně zaplatit.

#### Seznam firem

V seznamu Firem slouží k ověření tlačítko On-line info, které nabízí dvě možnosti:

Kontrola firmy – pro firmu pod kurzorem program zobrazí okno Informace o plátci, v němž je uvedená spolehlivost plátce, číslo jeho finančního úřadu, a také jeho ověřené účty.

Vyhledání – pomocí této volby se dá ověřit plátce, který dosud není uložený v adresáři, a to na základě zadaného DIČ.

#### Doklad

Okno Informace o plátci je možné vyvolat i z karty každého dokladu, a to pomocí tlačítka Registr plátců DPH. Podmínkou je, aby v příslušném poli na dokladu bylo DIČ zadané ověřované firmy.

Poklepáním na hyperlinkový odkaz DIČ se dá na adresní kartě i na dokladu ověřit platnost registrace zadaného kontaktu.

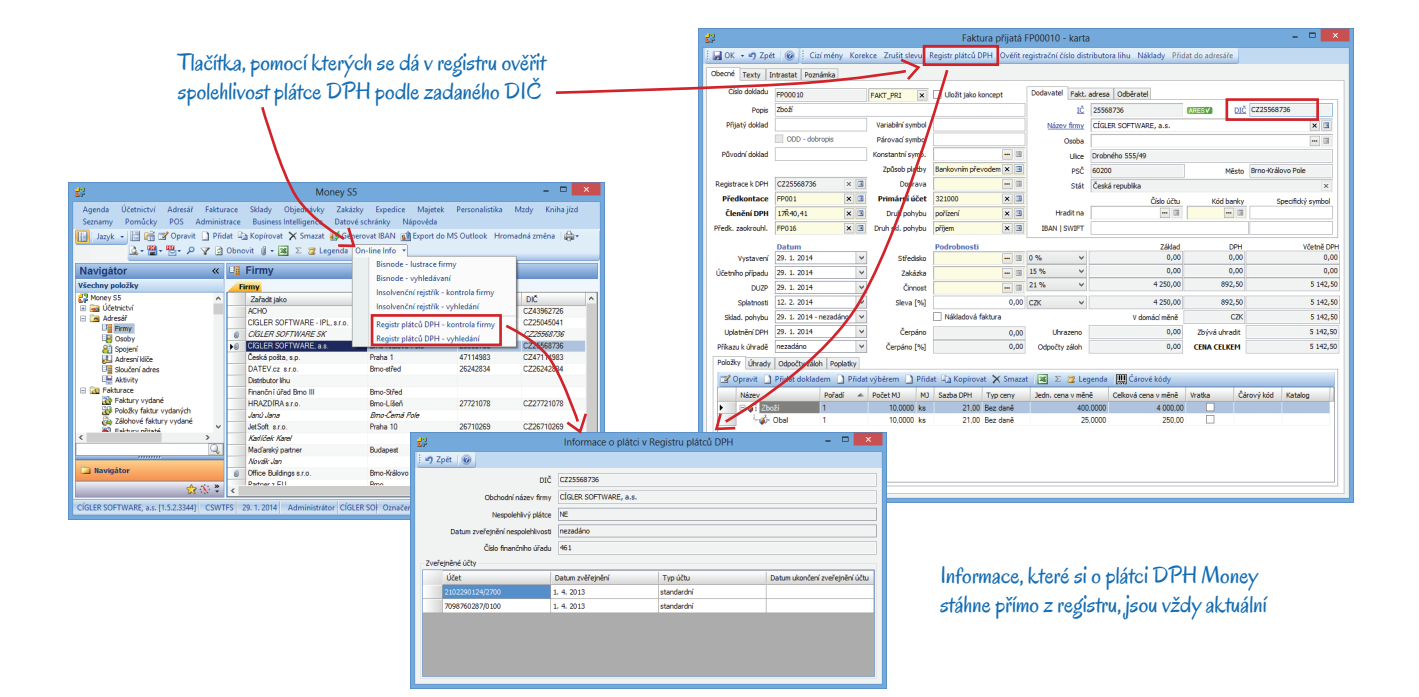

# Volejte zdarma: 800 776 776 obchod@money.cz

 Praha
 Brno
 Liberec
 Bratislava

 Rubeška 215/1
 Drobného 555/49
 1. máje 97/25
 Plynárenská 7/C

 tel.: +420 244 001 288
 tel.: +420 549 522 511
 tel.: +420 485 131 058
 tel.: +421 249 212 323

Prešov Kúpeľná 3 tel.: +421 517 732 908

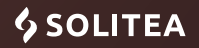